# **TDS Access Control Plugin**

Installation and Configuration Guide

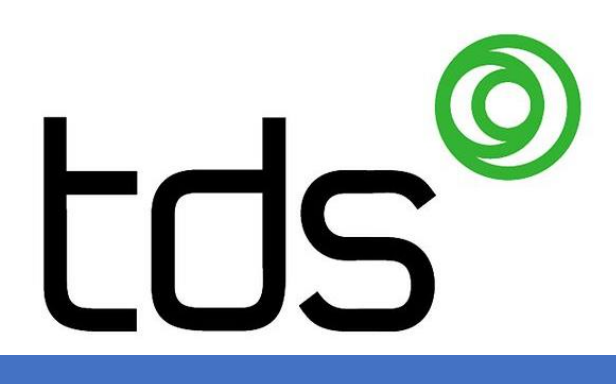

Eric Bourque

# Table of Contents

| Prerequisites2                                                                     |
|------------------------------------------------------------------------------------|
| Software2                                                                          |
| TDS2                                                                               |
| Milestone2                                                                         |
| Licensing2                                                                         |
| Finding license information (explained)2                                           |
| Trial license2                                                                     |
| Unlicensed doors2                                                                  |
| Installation                                                                       |
| Installing the plugin                                                              |
| Troubleshooting the installation                                                   |
| Uninstalling the plugin4                                                           |
| Configuring the access control system in Milestone Management Client               |
| First connection5                                                                  |
| A. Address5                                                                        |
| B. Port5                                                                           |
| C. User5                                                                           |
| D. Password5                                                                       |
| Configuration check                                                                |
| Associating cameras                                                                |
| General Settings                                                                   |
| E. Save images to disk                                                             |
| F. Verbose Logging                                                                 |
| Refreshing the configuration                                                       |
| Smart Client Popup notifications (Access Request Notifications)                    |
| Configuring access request notifications on Milestone XProtect Corporate or Expert |
| Configuring access request notifications on Milestone's other XProtect products    |
| Testing the notifications10                                                        |
| Configuring the alarms11                                                           |
| Alarm acknowledgement12                                                            |
| Surveillance map configuration12                                                   |
| Development property panel activation13                                            |
| Links13                                                                            |
| Additional training13                                                              |
| Support13                                                                          |

# Prerequisites

### Software

#### TDS

- A functioning TDS Access Control installation with the WinGuard protocol activated.
- TDS Access Control Plugin for XProtect installer ("TDSPluginInstaller.exe").

#### Milestone

- Server running Milestone XProtect version 2018R2 or later.
- Compatible XProtect product (see information below)

### XProtect Access compatibility chart

| XProtect Add-on | Add-on description                                                                             | XProtect<br>Essential+ | XProtect<br>Professional &<br>Express series | XProtect<br>Corporate & Expert | Husky<br>M20 & M50 | Husky<br>M500 & M550 |
|-----------------|------------------------------------------------------------------------------------------------|------------------------|----------------------------------------------|--------------------------------|--------------------|----------------------|
| XProtect Access | Unites access control and video for monitoring access events<br>and controlling access points. |                        | 1                                            | 1                              | V                  | V                    |

Note: Husky NVR units are compatible with XProtect Access Control Module, which has all major functionality of XProtect Access

# Licensing

### Finding license information (explained)

For XProtect Access, find license information in the:

- MIP Plug-ins section of the Management Application; or the
- license overview page of the Management Client.

For individual doors, find license information on the Door and Associated Cameras tab of the Access Control system integration properties.

#### Trial license

For XProtect Express+, XProtect Professional+, XProtect Corporate, and XProtect Expert products, XProtect Access offers a 30-day trial license for all newly added doors.

For XProtect Professional and XProtect Express products, XProtect Access offers a 30-day trial license for up to three doors.

#### Unlicensed doors

Unlicensed doors stay in your system, but you:

- will not see events and status from unlicensed doors;
- cannot lock, unlock, or perform other commands on unlicensed doors.

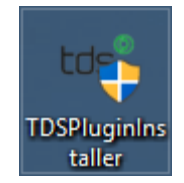

# Installation

### Installing the plugin

Run the provided installer "TDSPluginInstaller.exe" on the server hosting the Milestone Management server and Milestone Event Server. The installer will ask if you want to install the plugin, and if you want to automatically restart the event server. The files will not be installed if you do not select "yes" to both options.

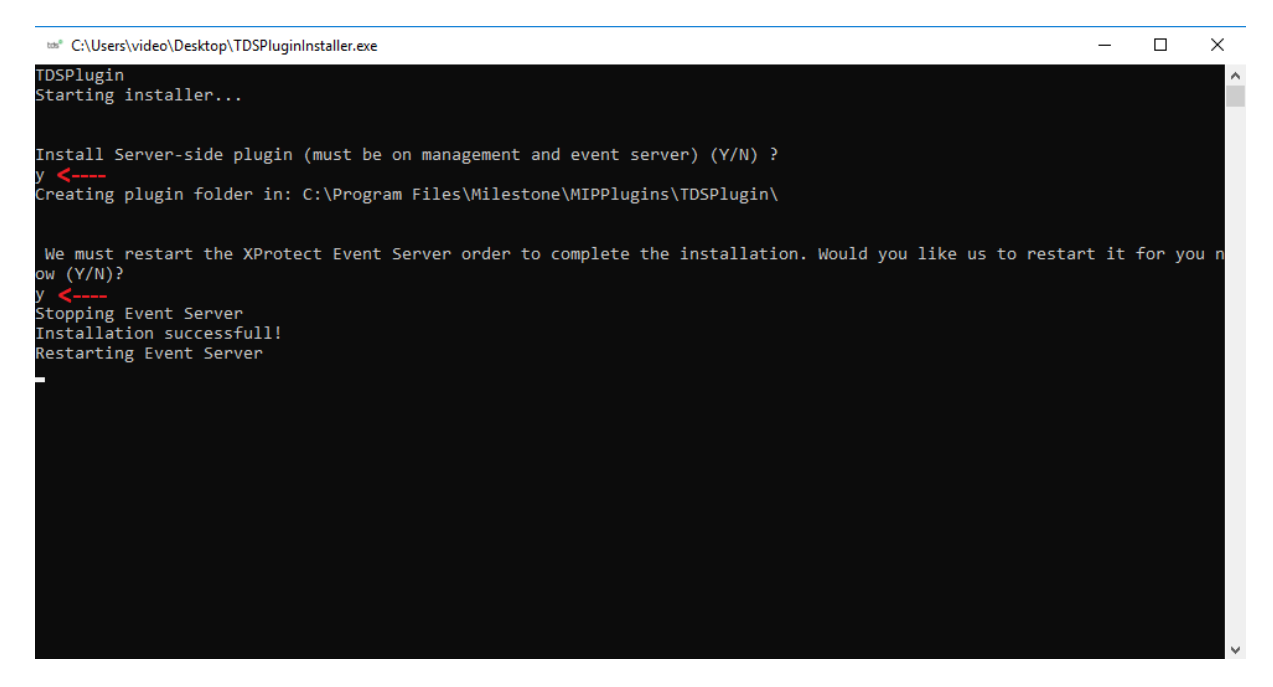

### Troubleshooting the installation

If you are re-installing the plugin, a common error can happen where the installer is unable to overwrite the files because they are in use.

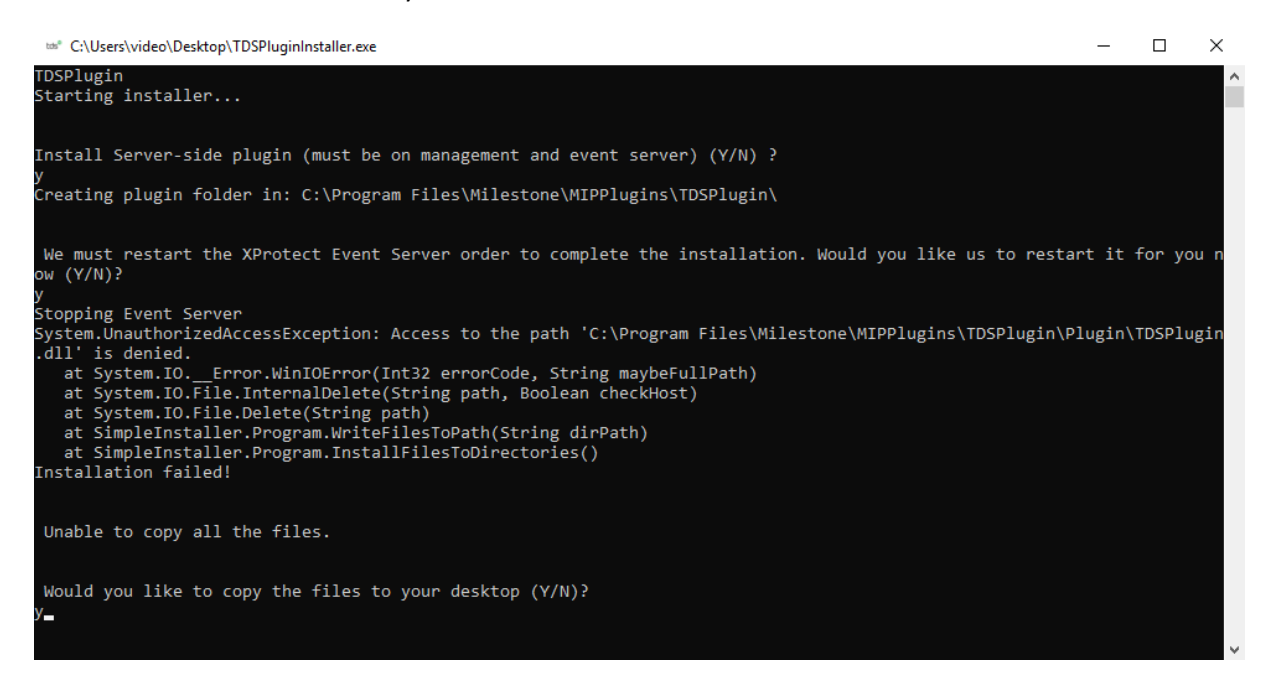

If this happens, the installer will ask to copy the files to desktop. The installation can be done manually by copying all the files to the following location (if the folders do not exist, create them):

"C:\Program Files\Milestone\MIPPlugins\TDSPlugin\"

| 📙   🛃 📑 🚽   Pi | lugin  |                                               |                    |                    | _      | ×   |
|----------------|--------|-----------------------------------------------|--------------------|--------------------|--------|-----|
| File Home      | Share  | View                                          |                    |                    |        | ~ ? |
| ← → ∽ ↑        | C:\Pro | gram Files\Milestone\MIPPlugins\TDSPlugin\Plu | igin               | ✓ ♂ Search         | Plugin | 2   |
|                | ^      | Name                                          | Date modified      | Туре               | Size   |     |
| Quick access   |        | acplugin.def                                  | 8/21/2018 12:06 PM | DEF File           | 1 KB   |     |
| Desktop        | *      | TDSPlugin.dll                                 | 8/21/2018 12:06 PM | Application extens | 189 KB |     |
| Downloads      | *      | TDSPlugin.dll.config                          | 8/21/2018 12:06 PM | CONFIG File        | 1 KB   |     |
| Documents      | *      | DSPlugin.pdb                                  | 8/21/2018 12:06 PM | PDB File           | 212 KB |     |
| Pictures       | *      | VideoOS.Platform.AccessControl.dll            | 8/21/2018 12:06 PM | Application extens | 57 KB  |     |
| Logs           |        |                                               |                    |                    |        |     |
| MasterScape    | • •    |                                               |                    |                    |        |     |
| 5 items        |        |                                               |                    |                    |        | ==  |

### Uninstalling the plugin

The plugin can be uninstalled by stopping the Milestone Event Server Service and deleting the root folder of the plugin located at "C:\Program Files\Milestone\MIPPlugins\TDSPlugin\".

If you merely want to deactivate the plugin, simply rename the "acplugin.def" to "acplugin.def.off" and restart the Milestone Event Server Service.

# Configuring the access control system in Milestone Management Client

### First connection

Create Access Control System Integration

#### Create access control system integration

Name the access control system integration, select the integration plug-in and enter the connection details.

| Name:                | TDS Access Control        |   |   |
|----------------------|---------------------------|---|---|
| Integration plug-in: | Time Data Security Plugin |   | Ŷ |
| Address:             | TDS-ACCESS-SERVER-01      | Α |   |
| Port:                | 7979                      | В |   |
| User:                | TDS                       | С |   |
| Password:            | •••                       | D |   |

| Next | Cancel |
|------|--------|
|------|--------|

#### A. Address

- Hostname or IP address of the TDS access control server (Corinio)
- B. Port
  - The port used to connect to Corinio
- C. User
  - The username used to connect to Corinio
- D. Password
  - The password used along with the username to connect to Corinio

### Configuration check

As soon as all the fields have been properly filled, you may click the "Next" button to start the plugin. If the plugin can't connect to TDS Access Control server, an error message will appear. If the configuration retrieval has succeeded, you will see a list showing all the doors and card readers used by the access control system.

|                                                                                               | Milestone XProtect Management Client 2014 |  |  |  |  |
|-----------------------------------------------------------------------------------------------|-------------------------------------------|--|--|--|--|
| File Edit View Action Tools Help                                                              | Create Access Control System Integration  |  |  |  |  |
| R 9 0 ◆ A<br>Site Navigation                                                                  | Connecting to the access control system   |  |  |  |  |
| Rules and Events     Rules     We Fronties     Notification Profiles                          | Collecting configuration data             |  |  |  |  |
| User-defined Events     Security                                                              | Added:                                    |  |  |  |  |
| Roles<br>Basic Users                                                                          | Units (9)<br>Servers (1)<br>Events (50)   |  |  |  |  |
| System Monitor                                                                                | Commands (4)<br>States (33)               |  |  |  |  |
| Configuration Reports     Server Logs     System Log     System Log     Sudi Log     Rule Log |                                           |  |  |  |  |
| Alarms     Site Navigation Federated Site Hierarchy                                           | Previous Next Cancel                      |  |  |  |  |

### Associating cameras

This step allows you to associate cameras to the card readers of your access control system. You may also configure these setting later on.

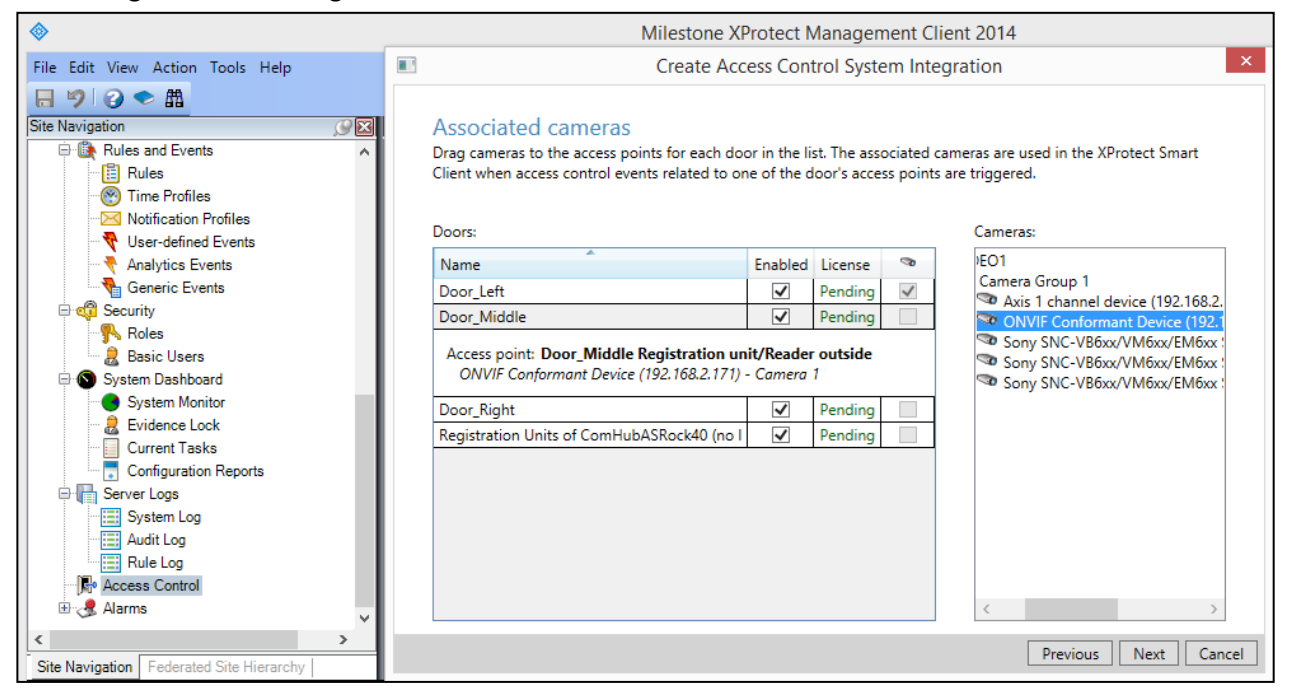

### General Settings

Once the plugin has been properly added, a few more options are available:

| Milestone XProtect Management Client 2018 R2                                              |                    |                                                   |              |                                                         |                                | -         |            | $\times$   |
|-------------------------------------------------------------------------------------------|--------------------|---------------------------------------------------|--------------|---------------------------------------------------------|--------------------------------|-----------|------------|------------|
| File Edit View Action Tools Help                                                          |                    |                                                   |              |                                                         |                                |           |            |            |
| 日 🦻 🕝 🗢 🏛                                                                                 |                    |                                                   |              |                                                         |                                |           |            |            |
| Site Navigation 🗸 म 🗙 🗚                                                                   | Access Control 🚽 🕂 | Access Control Informatio                         | n            |                                                         |                                |           |            | <b>↓</b> ₽ |
| Ime Profiles       Notification Profiles       User-defined Events       Analytics Events | Access Control     | General setting                                   | gs           | ✓                                                       |                                |           |            |            |
| Generic Events<br>⊒ ∰ Security<br>- ∯ Roles                                               |                    | Name:<br>Description:                             |              | TDS                                                     |                                |           |            |            |
| Basic Users      System Dashboard      Current Tasks                                      |                    |                                                   |              |                                                         |                                |           |            |            |
| System Monitor<br>System Monitor Thresholds<br>Evidence Lock                              |                    | Integration plug-in:<br>Last configuration refree | sh:          | Time Data Securi<br>8/3/2018 4:38 PM<br>Refresh Configu | ty Plugin (Ver<br>I<br>Iration | sion: 2.0 | .0.0, 1.0) |            |
| Server Logs                                                                               |                    | Operator login required:<br>Address:              | :            | TDS-DEMO4                                               | A                              |           |            |            |
| Rule Log                                                                                  |                    | Port:<br>User:<br>Password:                       |              | 7979<br>TDS                                             | B<br>C<br>D                    |           |            |            |
| Transact       Image: Transaction sources       Image: Transaction definitions            |                    | Save images to disk (re<br>Verbose Logging:       | commended):  | ✓ E                                                     |                                |           |            |            |
| Site Navigation Federated Site Hierarchy                                                  |                    | 🐞 General Settings 🧧                              | Doors and As | sociated Cameras                                        | 🍖 Access                       | Control E | Events り   | 4 +        |

#### E. Save images to disk

This checkbox allows you to save all credential holder photos to the local disk. By default, these photos will be saved here:

"C:\Windows\ServiceProfiles\NetworkService\AppData\Local\TDSPlugin\Photos"

It is recommended to keep this checkbox checked so that TDS access control plugin does not need to request a picture every time a user swipes his card (**this causes massive lag on the system**).

If a credential holder has a new picture taken in Corinio, you must find and delete that picture so that the plugin will retrieve the new one.

#### F. Verbose Logging

Selecting this option will cause the logging engine to show every byte received from Corinio. These logs can be viewed by right-clicking on the Event Server Service tray icon and selecting "Show MIP Logs" or alternatively by navigating to the

"C:\ProgramData\Milestone\XProtect Event Server\logs\MIPLogs" folder and opening the most recent log file.

Selecting this option will create large log files only use it for troubleshooting.

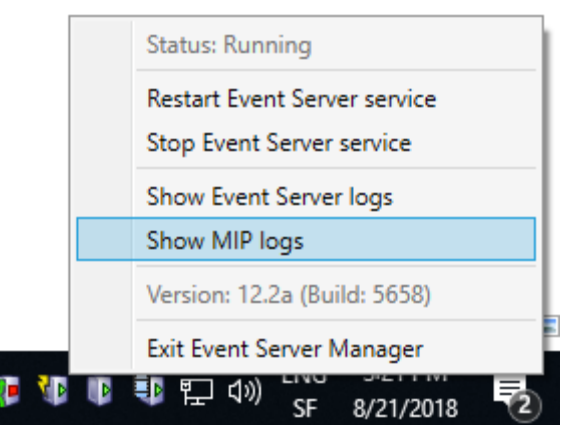

### Refreshing the configuration

If you add or remove elements from the TDS access control system you mush refresh the configuration in the management client for the changes to take effect. This is done by clicking the "Refresh Configuration" button in the General settings tab of the properties panel of the TDS plug-in.

Please note that refreshing the configuration can cause doors to go from licensed to unlicensed and vice-versa so the best practice is to review the "Doors and Associated Cameras" tab for changes.

| Milestone XProtect Management Client 2018 R2                                                                                                    |                        |                                                                                                    | - 🗆 ×                                                                                          |
|----------------------------------------------------------------------------------------------------|------------------------|----------------------------------------------------------------------------------------------------|------------------------------------------------------------------------------------------------|
| File Edit View Action Tools Help                                                                                                    |                        |                                                                                                    |                                                                                                |
| 日 🦻 🕢 🗢 曲                                                                                                    |                        |                                                                                                    |                                                                                                |
| Site Navigation 🚽 🕂 🗙                                                                                                    | Access Control 🛛 🚽 🕂   | Access Control Information                                                                                                    | <b>↓</b> ₽                                                                                     |
| Generic Events                                                                                                    | Access Control     TDS | <b>General settings</b><br>Enable:<br>Name:<br>Description:                                                                   | ✓<br>TDS                                                                                       |
| Configuration Reports<br>Server Logs                                                                                                    |                        | Integration plug-in:<br>Last configuration refresh:                                                                           | Time Data Security Plugin (Version: 2.0.0.0, 1.0)<br>8/3/2018 4:38 PM<br>Refresh Configuration |
| Access Control<br>Carlos Transact<br>Transaction sources<br>Transaction definitions<br>Alarms<br>Alarm Definitions<br>Sound Settings<br>Sound Settings |                        | Operator login required:<br>Address:<br>Port:<br>User:<br>Password:<br>Save images to disk (recommended):<br>Verbose Logging: | □ TDS-DEMO4 7979 TDS ••• ✓                                                                     |
| Site Navigation Federated Site Hierarchy                                                                                                    |                        | General Settings Doors and A                                                                                                  | ssociated Cameras 🛛 🎨 Access Control Events 🛛 🕡 🕨                                              |

### Smart Client Popup notifications (Access Request Notifications)

Milestone's rule system allows you to create Access requests notifications when certain events are triggered. These triggers can be anything from user defined events to inputs. When an access request notification pops up, you can use it to remotely open a door or take specific actions on your access control system.

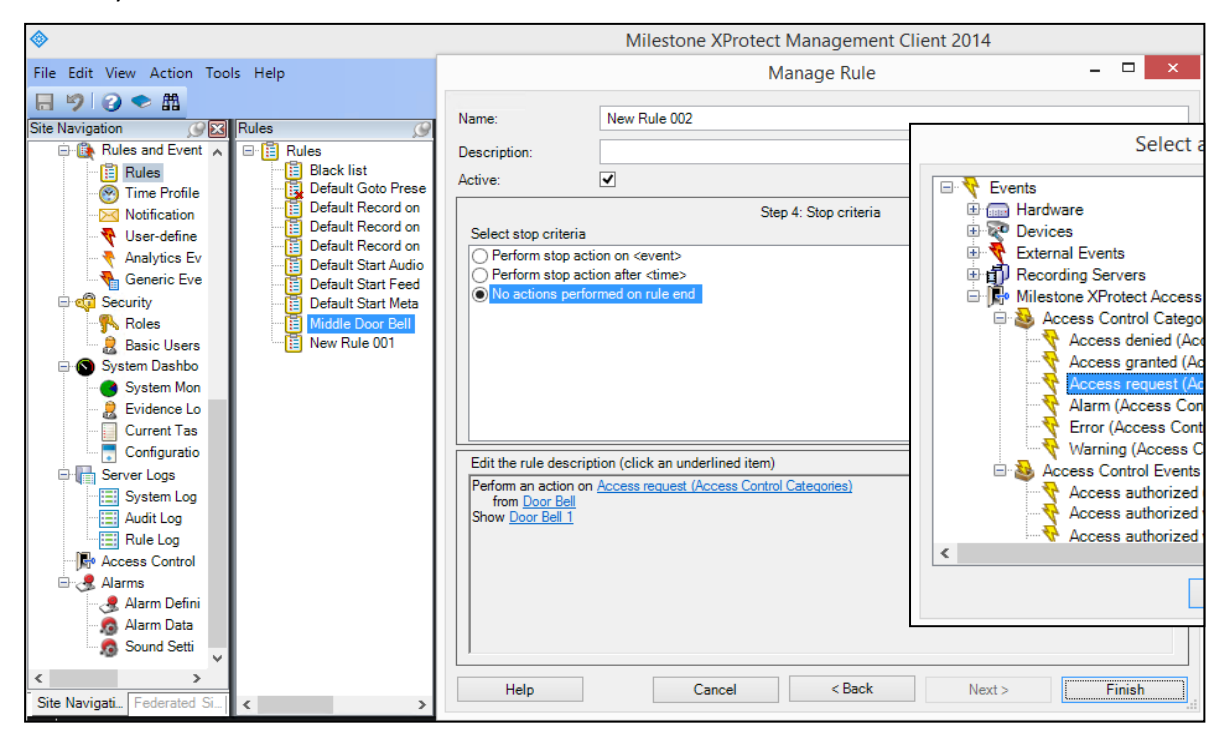

#### Configuring access request notifications on Milestone XProtect Corporate or Expert

Go in the "Access Request Notifications" tab inside the access control properties panel and add as many access request notifications as you like. Choose which command(s) you want to associate with each one of them and which door(s) they are linked to.

| cess Control  | I Information                                                    |                       |                                 |   |           |   |                      |         |
|---------------|------------------------------------------------------------------|-----------------------|---------------------------------|---|-----------|---|----------------------|---------|
| Access        | Request Notifications                                            |                       |                                 |   |           |   |                      |         |
| Specify the s | ettings for each access request noti                             | fication you          | define.                         |   |           |   |                      |         |
| Name          |                                                                  |                       |                                 |   |           |   |                      |         |
| Built-in Aco  | Built-in Access Request Notification (read only)                 |                       |                                 |   |           |   |                      |         |
| Door Bell 1   |                                                                  |                       |                                 |   |           |   |                      | X       |
| Door Bell 2   |                                                                  |                       |                                 |   |           |   |                      | ×       |
| Door Bell     |                                                                  |                       |                                 |   |           |   | X                    |         |
| Access        | request notification de<br>e access request notification behavio | e <b>tails</b><br>or. |                                 |   |           |   |                      |         |
| Camera:       | Related camera                                                   | Ŷ                     | Commands:                       |   |           |   |                      |         |
| peaker:       |                                                                  | ~                     | Command                         |   |           |   |                      |         |
| licrophone:   |                                                                  | ~                     | Open Once Door_Middle           |   |           |   |                      | v X     |
| ound alert:   | doorBell way                                                     | ~                     | Stay Open Door_Middle           |   |           |   |                      | V X     |
|               |                                                                  |                       | Related access request commands | 1 |           |   |                      | •       |
|               |                                                                  |                       | All related commands            |   |           |   |                      |         |
|               |                                                                  | -                     | Access control command          |   | Normal    | • |                      |         |
| General S     | ettings Section Associated Cameras                               | 🎨 Access              | System command                  |   | Block     |   | DEV: Item States & C | ommands |
|               |                                                                  |                       |                                 |   | Open Once | • | [source]             |         |
|               |                                                                  |                       |                                 |   | Stay Open | • | Other                |         |
|               |                                                                  |                       |                                 |   | Stay Open | • | Other                |         |

#### Configuring access request notifications on Milestone's other XProtect products

Go in the "Access Request Notifications" tab inside the access control properties panel and add one access request notification per door bell. Choose which command(s) you want to associate to them and which doors they are linked to.

|                                                                                                    | Access Control                                                                                                    | - 🗆 🗙                                                                                                    |       |
|----------------------------------------------------------------------------------------------------|----------------------------------------------------------------------------------------------------|----------------------------------------------------------------------------------------------------|-------|
|                                                                                                    |                                                                                                    | 10                                                                                                    | ate X |
| <ul> <li>General Settings</li> <li>Associated Cameras</li> <li>Access Control Events</li> <li>Access Control Actions</li> <li>Cardholdes</li> <li>DEV: Info</li> <li>DEV: Info</li> <li>DEV: Category Mapping</li> <li>DEV: Camera Mapping</li> <li>DEV: Live Events</li> <li>DEV: Live State Changes</li> <li>DEV: Live Credential Holder Changes</li> </ul> | Access control actions         Specify the settings for each action you define.         Enable Triggering Event       Source         Imande Taccès       V All doors       V All         Imande d'accès       V Door Bell       V All         Imande d'accès       V Door Bell       V All         Imande d'accès       V All doors       V All         Imande d'accès       V All doors       V All         Add Access Control Action       All       Configure the access request notification behavior.         Camera:       Related camera       V C         Speaker:       Camera speaker       V F         Microphone:       Camera microphone       V F | ime Profile Action<br>ways V Display access reg. V X<br>ways V Display access reg. V X<br>ways V Display access reg. V X<br>ways V Display access reg. V X<br>Commands:<br>Command<br>Open Once Door, Middle V X<br>Related access reguest commands |       |
|                                                                                                    | Sound alert: doorBell.wav v                                                                                                    | All related commands                                                                                                    |       |

#### Testing the notifications

Before testing the access request notifications, make sure that the access requests are activated in all the Smart Clients that will be using them.

| <ul> <li>Milestone XProtect Smart Client 2014</li> <li>13.01.2015 15:55:2</li> </ul> |                   |                      |                 |         |          |             | □ ×         |
|--------------------------------------------------------------------------------------|-------------------|----------------------|-----------------|---------|----------|-------------|-------------|
| Live Playback                                                                        | Sequence Explorer | Alarm Manager        | Access Control  |         |          | <b></b> • • | 9 🌣 f       |
| □> New View (1 + 2*)                                                                 | ¢                 |                      | Options         |         | - 🗆 🗙    | Setup       | $\boxtimes$ |
| <ul> <li>Thermal</li> </ul>                                                          | Application       | Option               |                 | Setting |          |             |             |
|                                                                                      | Panes             | Show Access Reques   | t Notifications | Yes     | -        |             |             |
|                                                                                      | Functions         | Access report format |                 | A4      | <b>-</b> |             |             |
|                                                                                      | Timeline          |                      |                 |         |          |             |             |
|                                                                                      | Export            |                      |                 |         |          |             |             |
|                                                                                      | Keyboard          |                      |                 |         |          |             |             |
|                                                                                      | Joystick          |                      |                 |         |          |             |             |
|                                                                                      | Access Control    |                      |                 |         |          |             |             |

If your door bells have been configured properly, you will see an access request notification appear every time the door bell is pressed. You will also see all the chosen door commands.

# Configuring the alarms

You must add an Alarm Definition to Milestone's configuration in order to receive alarms inside the Smart Clients. It's important to choose "Access Control Event Categories" and specify that alarms can be triggered by all doors. You should also choose the initial alarm priority and which map they are related to.

| Milestone XProtect Management Client 2018 R2 |                       |                            |                                 | -    |    | ×          |
|----------------------------------------------|-----------------------|----------------------------|---------------------------------|------|----|------------|
| File Edit View Action Tools Help             |                       |                            |                                 |      |    |            |
| 日 9 2 • 曲                                    |                       |                            |                                 |      |    |            |
| Site Navigation - 7 ×                        | Alarm Definitions 🚽 🕂 | Properties                 |                                 |      |    | <b>•</b> 4 |
| Output                                       | 🖃 🛃 Alarm Definitions | Alarm definition           |                                 |      |    |            |
| Client                                       | TDS                   | Enable:                    |                                 |      |    |            |
| Smart Wall                                   |                       |                            |                                 |      |    | _          |
| View Groups                                  |                       | Name:                      | TDS                             |      |    |            |
| Management Client Profiles                   |                       | Instructions:              |                                 |      | ~  | 1          |
| Management Chent Promes                      |                       |                            |                                 |      |    |            |
| Rules and Events                             |                       |                            |                                 |      | ~  |            |
| - 📋 Rules                                    |                       | Trigger                    |                                 |      |    | _          |
| Time Profiles                                |                       | Triggering event:          | Access Control Event Categories |      | ~  |            |
| Notification Profiles                        |                       |                            | Al                              |      |    |            |
| Analytics Events                             |                       |                            | Avam                            |      | ~  |            |
| Generic Events                               |                       | Sources:                   | All doors                       |      | ~  | ·          |
| 🖃 🐗 Security                                 |                       | Activation period          |                                 |      |    |            |
| - Roles                                      |                       | Time profile:              | Alwava                          |      | ~  |            |
| Basic Users                                  |                       | Inne prome.                | Aways                           |      | ~  |            |
| Current Tasks                                |                       | O Event based:             | Start:                          |      |    |            |
| System Monitor                               |                       |                            | Stop:                           |      | ct |            |
| System Monitor Thresholds                    |                       | Occurrent in a second      |                                 |      |    |            |
| Evidence Lock                                |                       | Operator action required   |                                 |      |    |            |
| Configuration Reports                        |                       | lime limit:                | 1 minute                        |      | ~  | 1          |
| Server Logs                                  |                       | Events triggered:          |                                 | Sele | ct |            |
| Audit Log                                    |                       | Other                      |                                 |      |    |            |
| Rule Log                                     |                       | Deleted company            | I                               | Cala | -4 |            |
| Access Control                               |                       | Related Cameras.           |                                 | Sele | ci |            |
| Transact                                     |                       | Related map:               | blueprint                       |      | ~  |            |
| Transaction definitions                      |                       | Initial alarm owner:       |                                 |      | ~  |            |
| Alarms                                       |                       | Initial alarm priority:    | High                            |      | ~  |            |
|                                              |                       | Alam esterenu              |                                 |      |    |            |
| - Alarm Data Settings                        |                       | Prann Category.            |                                 |      | ~  |            |
| Sound Settings                               |                       | Events triggered by alarm: |                                 | Sele | ct |            |
| Site Navigation Federated Site Hierarchy     |                       | Auto-close alarm:          |                                 |      |    |            |
|                                              |                       |                            |                                 |      |    |            |

You can link sound notifications to different alarm priorities. Just make sure that the "Play sound notifications" checkbox is checked inside all of the Smart Client's options that you want this feature enable in.

|                                        | Milestone XProtect Management Client 2014 – 🗆 🗙 |                                        |                       |   |  |  |
|----------------------------------------|-------------------------------------------------|----------------------------------------|-----------------------|---|--|--|
| File Edit View Action Tools Help       | Configuration                                   |                                        |                       | æ |  |  |
| Audit Log                              | Alarm Data Levels Alarm<br>Priorities           | List Configuration Reasons for Closing |                       | ^ |  |  |
| Access Control                         | Level A Na                                      | ame s                                  | Sound<br>cifiAlam.wav | / |  |  |
| Alarm Data Settings     Sound Settings | 2 Me<br>3 Lov                                   | w                                      |                       | • |  |  |
| Site Navigation Federated Site Hiera   | *                                               |                                        |                       | • |  |  |
| *                                      | 1                                               |                                        |                       |   |  |  |

#### Alarm acknowledgement

When a door is in the alarm state, the door's icon will flash red. To acknowledge the alarm, simply right click on the door (make sure you click on the door and not a card reader that might have been put a little too close to the door) and then click the "Acknowledge Alarm" button. You can also do this from inside the Smart Client's "Alarm Manager" tab.

| rity Level  | State Level                         | State Name        | Message           |
|-------------|-------------------------------------|-------------------|-------------------|
|             | 1                                   | Mour              | Door forced open! |
| Acknowledge |                                     |                   | Door forced open! |
| Set on hold |                                     |                   | Door forced open! |
| Close       |                                     |                   | Door forced open! |
|             |                                     | Door forced open! |                   |
| Ed          | Edit<br>Disable new alarms<br>Print |                   | Door forced open! |
| Di          |                                     |                   | Door forced open! |
| Pri         |                                     |                   | Door forced open! |

### Surveillance map configuration

Milestone's Smart Client allows you to integrate all of your access control system's elements onto a surveillance map. Open the Smart Client, go to the "Live" section and click the configuration button. Drag & drop a "Map" element inside a view container and select an image for your map. You can add doors, door controllers, card readers, communication hubs and servers with the integrated tool.

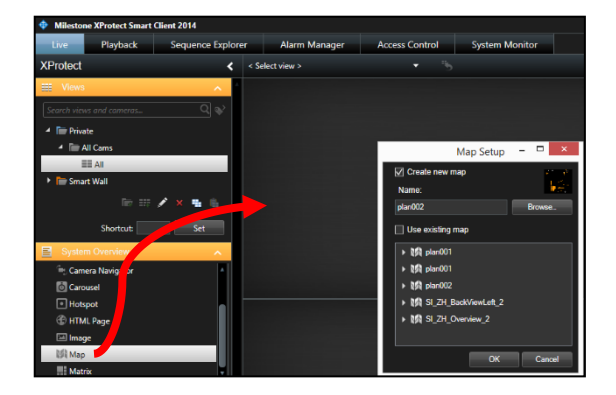

### Development property panel activation

You can activate the development property panel in the Milestone Management client's options. This panel allows extra features for the configuration of your TDS plug-in like viewing live events and seeing the states of all the connected devices.

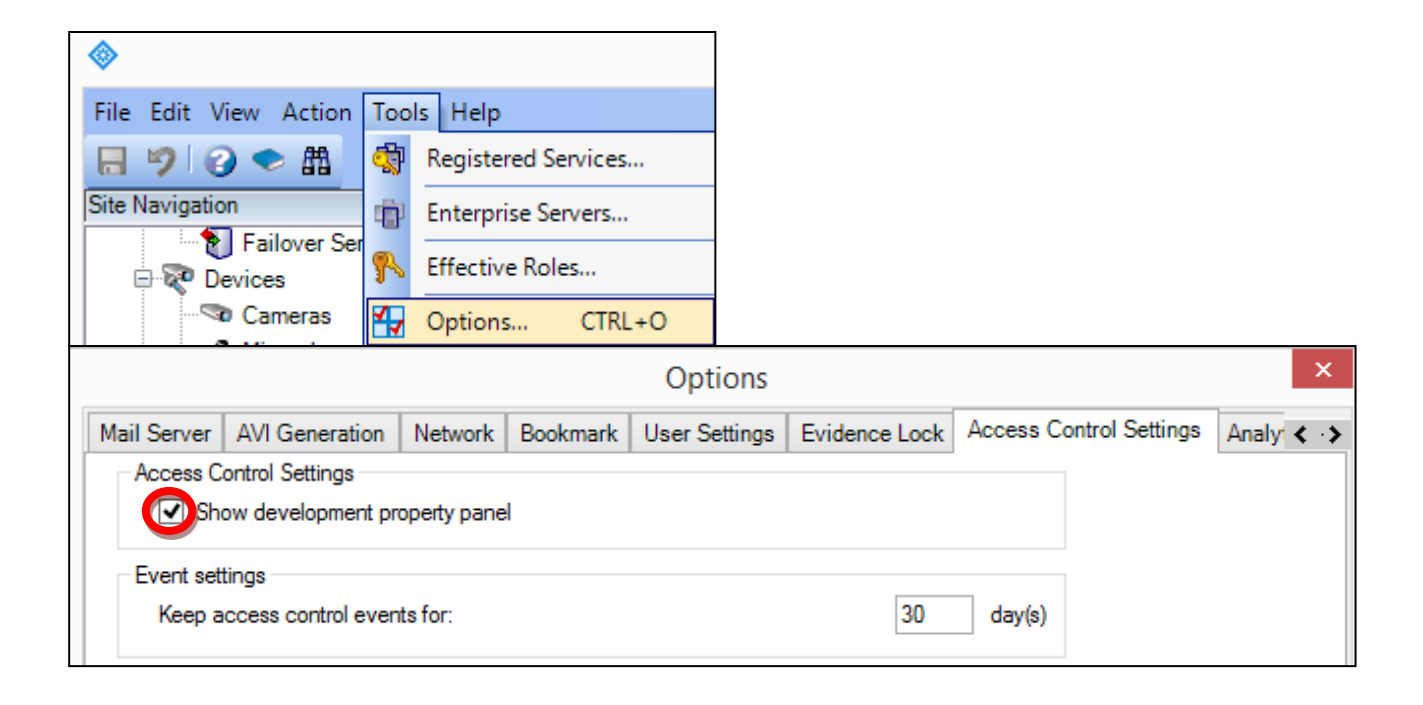

# Links

### Additional training

https://www.youtube.com/results?search\_query=milestone+xprotect+access+control

Support https://www.timedatasecurity.com/support